**ORANGE** Guide pratique pour s'abonner au pack "Grande Muraille"

Les abonnés au service Livebox d'Orange peuvent accéder à leur "compte TV" à partir de l'Espace clients présent sur le portail <u>www.orange.fr</u>. Par la suite, vous avez la possibilité de souscrire au bouquet "Grande Muraille".

Il est nécessaire de connaître votre code identifiant et mot de passe pour accéder à votre compte TV.

## **GESTION DES ABONNEMENTS**

Sur la page d'accueil d'Orange, Vous devez cliquer sur le lien "Espace client":

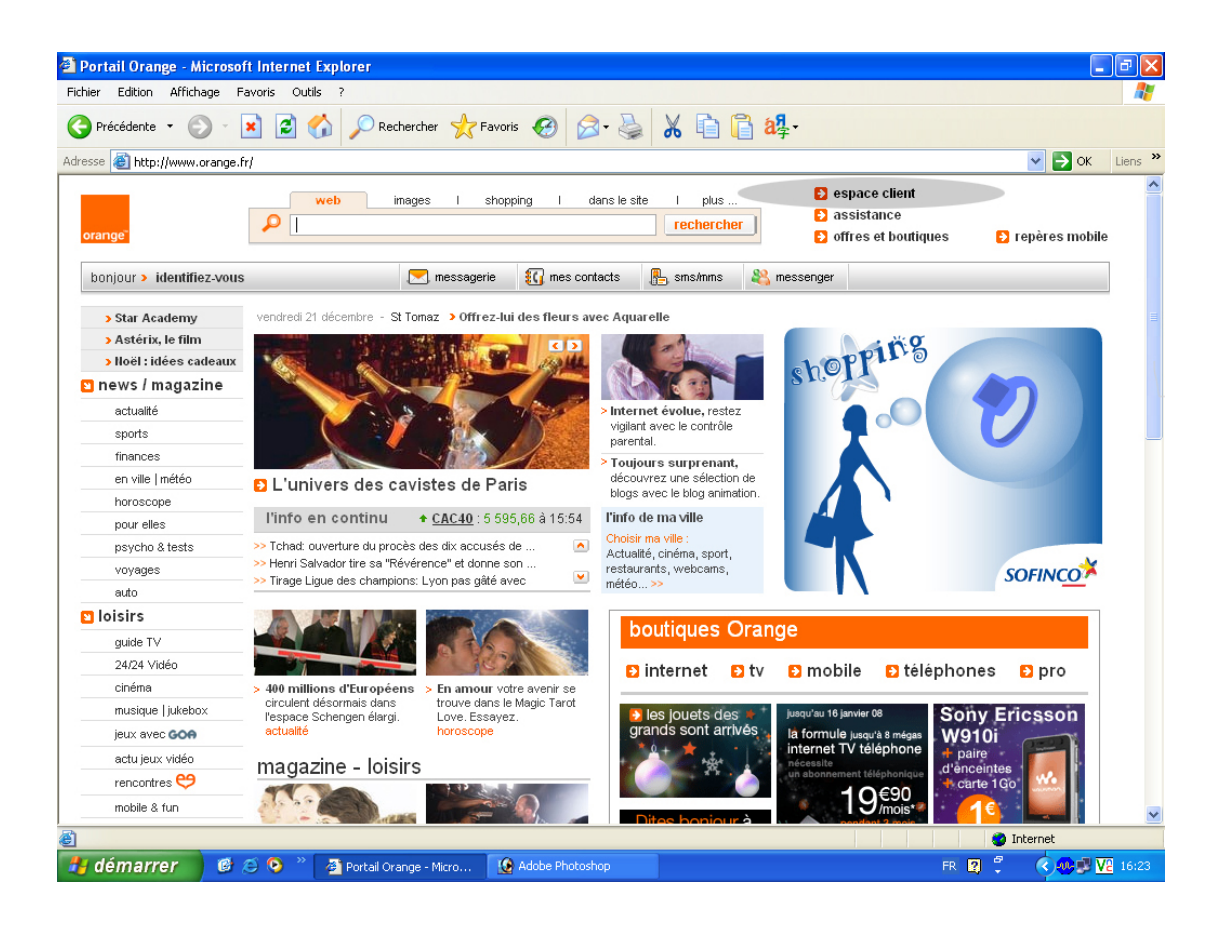

Sur la page d'accueil d'espace client Orange, vous devez cliquer sur le lien "Mon compte Internet" :

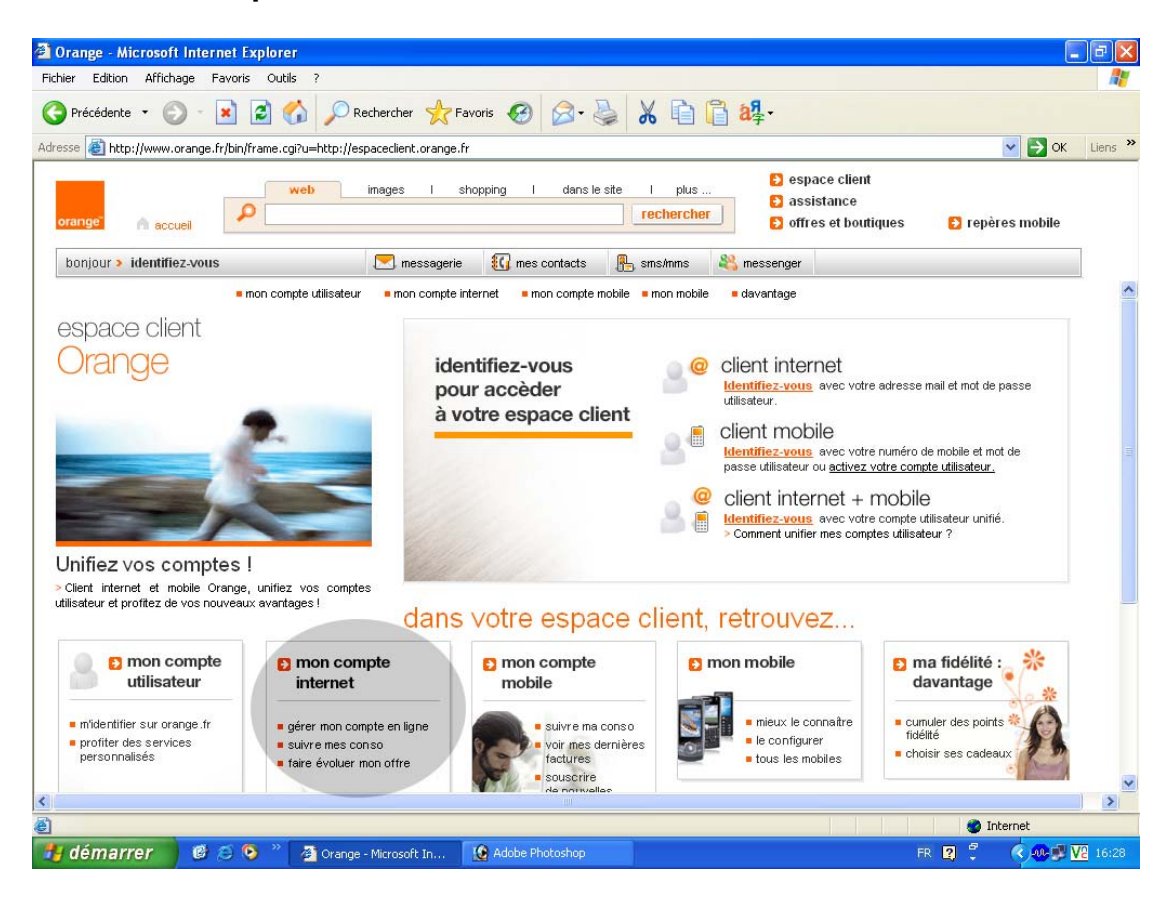

Vous devez saisir votre code identifiant et mot de passe pour accéder à votre compte Internet, puis cliquez sur « **Valider** »:

| Orange - Microsoft Internet Explorer                                                                                                    |                                                                                                    | - 7          |
|----------------------------------------------------------------------------------------------------|----------------------------------------------------------------------------------------------------|--------------|
| Fichier Edition Affichage Favoris Outils ?                                                                                                    |                                                                                                    | <b>R</b>     |
| 🔇 Précédente 🔹 💿 - 🖹 😰 🏠 🔎 Rechercher 👷 Favoris 🤣 🄗                                                                                                    | 🕹 🔏 🗈 🛱 😫                                                                                                    |              |
| Adresse 截 http://id.orange.fr/auth_user/bin/auth_user.cgi?action=delete&pos=1&service=moncomp                                                                                                    | :e&url=http://compte.orange.fr/moninternet/compte/bin/compte.cgi                                                                                                    | DK Liens X   |
| bonjour > identifiez-vous         Pour accéder à votre compte internet<br>Identifiez-vous         Identifiez-vous         Identifiez de mobile ou adresse e-mail         Met de passe:         • Mémoriser ce compte utilisateur • | <ul> <li>Première visite et inscription</li> <li>Mot de passe oublié ?</li> <li>Assistance</li> <li>Pour votre sécurité, votre mot de passe est crypté avant<br/>d'être transmis sur internet</li> </ul> |              |
| Valider                                                                                                    |                                                                                                    | L            |
| Terminé                                                                                                    | 🌍 Internet                                                                                                    |              |
| 🐉 démarrer 🛛 🧭 🍝 💁 🦈 🚯 Adobe Photoshop 🛛 🖓 Orange - Mirrosc                                                                                                    | ft In FR 🛛 🦉 🌏 👔                                                                                                    | <b>17:23</b> |

Sur la page d'accueil de mon compte Internet, à partir de votre compte principal, vous devez cliquer sur le lien "Espace TV".

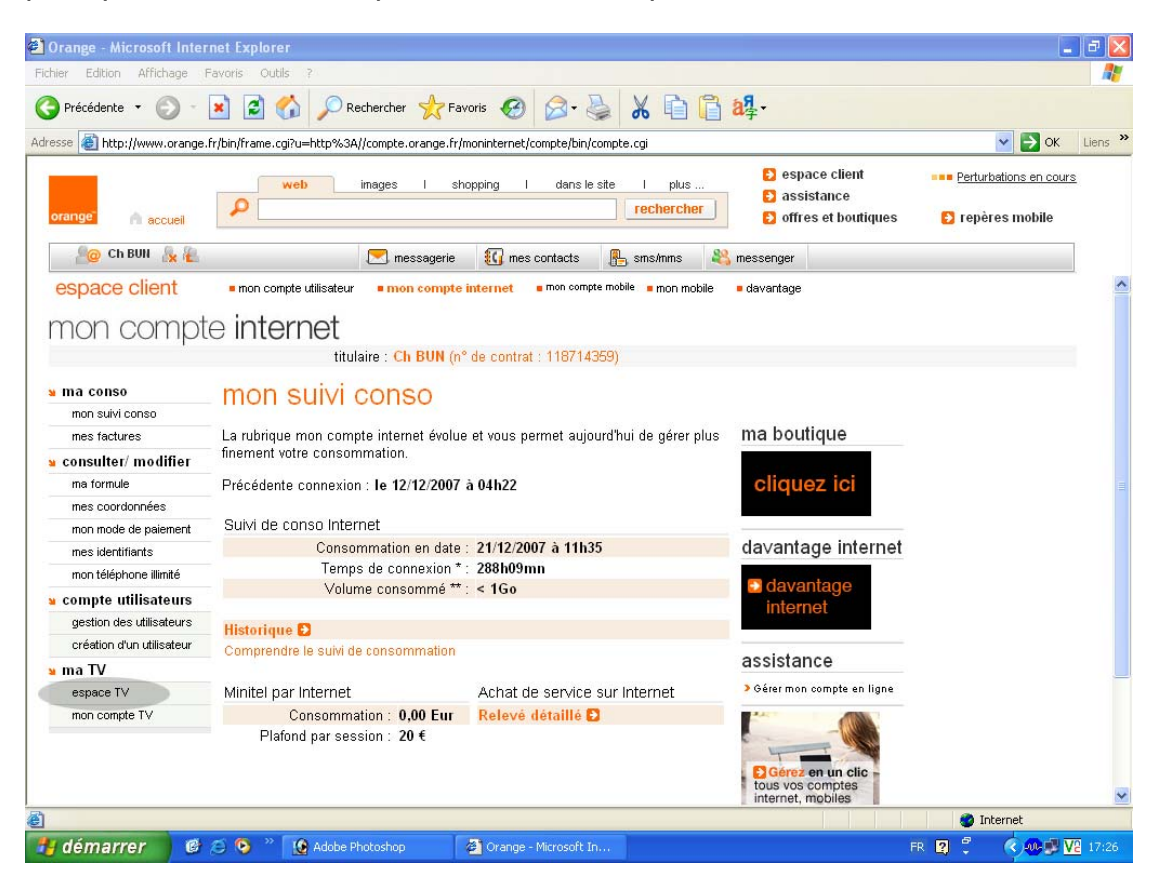

Sur la page d'accueil de ma boutique TV, vous devez cliquer sur le lien "Bouquets TV d'Orange".

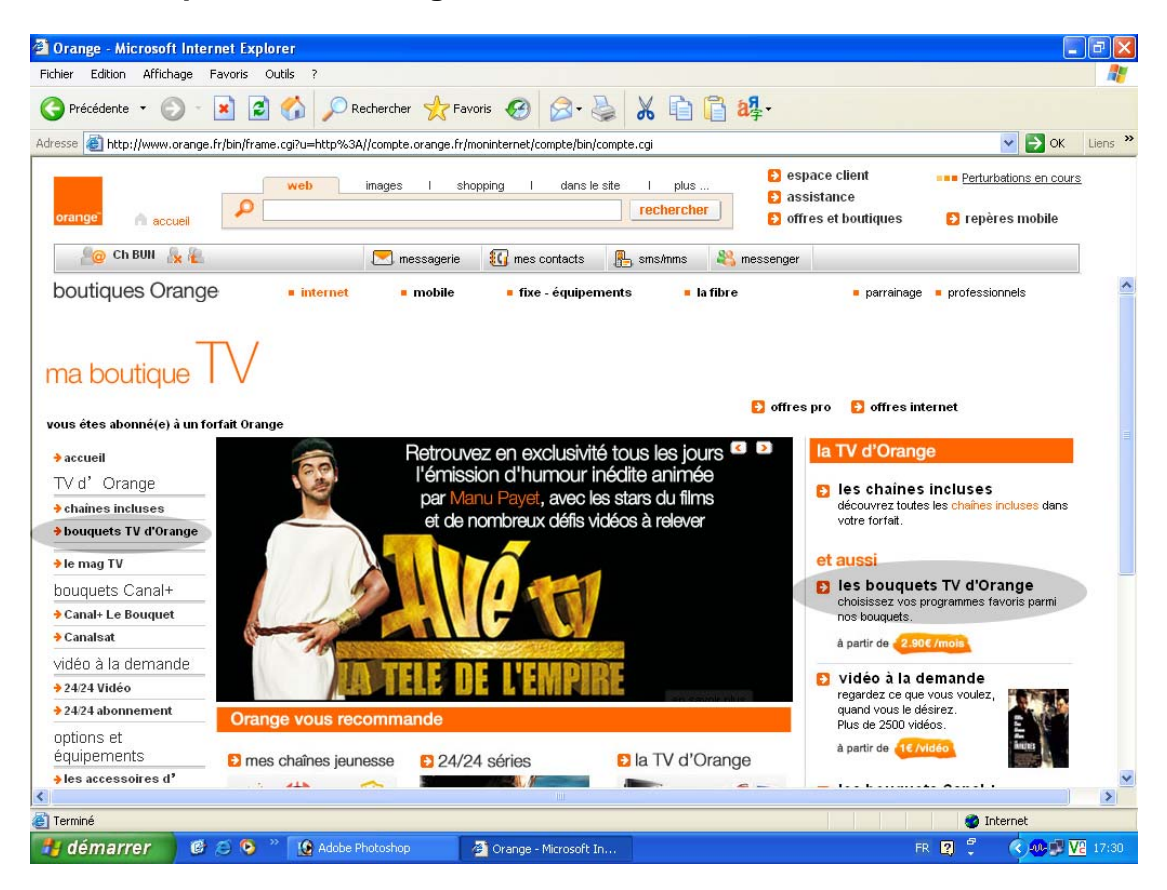

Sur la page d'accueil des bouquets TV d'Orange, vous devez cliquer sur le lien "souscrire aux options TV.

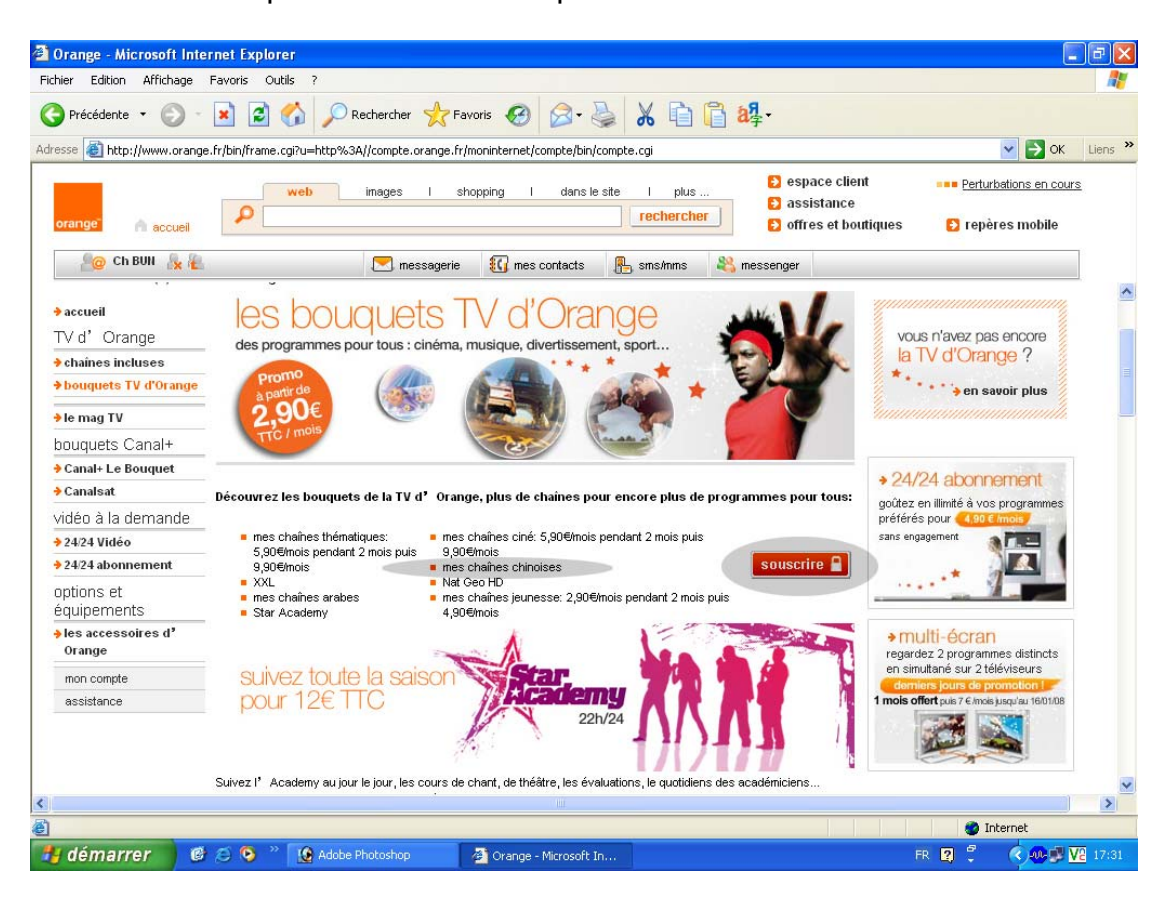

Vous pouvez trouver le bouquet "Grande Muraille" sur la liste des bouquets optionnels d'Orange. Cochez la case "**Mes chaînes chinoises**" pour souscrire puis cliquez sur « **Valider** ».

| Orange - Microsoft Inter    | net Explorer                                                                                                    |                                                                                                |                            |                                                                               |                  | L                                     |          |
|-----------------------------|----------------------------------------------------------------------------------------------------|------------------------------------------------------------------------------------------------|----------------------------|-------------------------------------------------------------------------------|------------------|---------------------------------------|----------|
| chier Edition Affichage F   | avoris Outils ?                                                                                                    |                                                                                                |                            |                                                                               |                  |                                       |          |
| Précédente 🔹 🜔 - [          | 🖹 🗟 🏠 🔎 r                                                                                                    | echercher 🤺 Favoris 🚱 🔗 -                                                                      | 📓 🔏 🖻 🔒                    | <mark>a</mark> Я                                                              |                  |                                       |          |
| resse 🔕 http://www.orange.f | r/bin/frame.cgi?u=http%34                                                                                                    | )//compte.orange.fr/moninternet/compte/bin/                                                    | compte.cgi                 |                                                                               |                  | 💌 🋃 ОК                                | Liens    |
| orange" 🍙 accueil           | P web                                                                                                    | images I shopping I dans le                                                                    | e site I plus              | <ul> <li>espace client</li> <li>assistance</li> <li>offres et bout</li> </ul> | tiques 🕑 re      | rturbations en cour:<br>epères mobile | 2        |
| 占 🖉 Ch BUN                  |                                                                                                    | 💌 messagerie 🛛 🕼 mes contacts                                                                  | 🖺 sms/mms 🛛 💐              | messenger                                                                     |                  |                                       |          |
| mon compt                   | e internet                                                                                                    |                                                                                                |                            |                                                                               |                  |                                       | 2        |
|                             | titu                                                                                                    | laire : Ch BUN (n° de contrat : 118714                                                         | 1359)                      |                                                                               |                  |                                       | 1 h      |
| s ma conso                  | Compléter                                                                                                    | mon offre tv                                                                                   |                            |                                                                               |                  |                                       |          |
| mon suivi conso             | Voici les options com                                                                                                    | patibles avec votre offre actuelle                                                             |                            |                                                                               |                  |                                       |          |
| mes factures                | Si certaines options reapparaissent pas, c'est qu'elles nécessitent que vous fassiez au préalable évoluer votre offre d'accès en utilisant le |                                                                                                |                            |                                                                               |                  |                                       |          |
| » consulter/ modifier       | vous ne pouvez pas rés                                                                                                    | de la rubrique "ma formule". Si vous etes abo<br>ilier en ligne mais par <mark>courrier</mark> | inne a une ottre 24/24 Abo | nnement (Jeunesse, mus                                                        | ique ou series), |                                       |          |
| ma formule                  | sentices et équineme                                                                                                    | ante dienoniblae                                                                               |                            |                                                                               | ajouter          |                                       |          |
| mes coordonnées             | Services et equipente                                                                                                    | mas chaines thématiques an savair +                                                            | tarif :                    | 9.90 EUR (moie TTC                                                            |                  |                                       |          |
| mon mode de paiement        |                                                                                                    | mes chaires menauques en savon +                                                               | carn .                     | 9,50 EOR 7 Mois FTC                                                           |                  |                                       |          |
| mes identifiants            |                                                                                                    | (5.90 EUR / mois pendant 2 mois)                                                               |                            |                                                                               |                  |                                       |          |
| mon téléphone illimité      |                                                                                                    | mes chaines ciné ell savoir +                                                                  | tarif :                    | 9,90 EUR / mois TTC                                                           |                  |                                       |          |
| s compte utilisateurs       |                                                                                                    | (5.90 EUR / mois pendant 2 mois)                                                               |                            |                                                                               |                  |                                       |          |
| gestion des utilisateurs    |                                                                                                    | XXL / Zik en savoir +                                                                          | tarif :                    | 5,90 EUR / mois TTC                                                           |                  |                                       |          |
| création d'un utilisateur   | Les bouquets                                                                                                    |                                                                                                |                            |                                                                               |                  |                                       |          |
| » ma TV                     | Orange                                                                                                    | mes chaines chinoises en savoir +                                                              | tarif :                    | 6,90 EUR / mois TTC                                                           |                  |                                       |          |
| espace TV                   |                                                                                                    | meeting and a subscript to                                                                     | barif :                    | 4.00 EUR (main TTC                                                            |                  |                                       |          |
| mon compte TV               |                                                                                                    | mes chaines arabes en savoir +                                                                 | tarn .                     | 4,90 EUR / MOIS ITC                                                           |                  |                                       |          |
|                             |                                                                                                    | mes chaines jeunesse en savoir +                                                               | tarif :                    | 4,90 EUR / mois TTC                                                           |                  |                                       |          |
|                             |                                                                                                    | (2.90 ELIP (main pendent 2 main)                                                               |                            |                                                                               |                  |                                       |          |
|                             |                                                                                                    | star academy 2007 en savoir +                                                                  | tarif :                    | 12 EUR TTC                                                                    |                  |                                       |          |
|                             |                                                                                                    |                                                                                                |                            |                                                                               |                  |                                       | >        |
|                             |                                                                                                    |                                                                                                |                            |                                                                               |                  | Internet                              | -        |
|                             |                                                                                                    |                                                                                                |                            |                                                                               |                  |                                       | 10 17 00 |

www.tangmedia.fr/greatwall/

Vous pouvez consulter la liste des chaînes du bouquet TV d'Orange en cliquant sur le lien "en savoir \*" dans la page précédente.

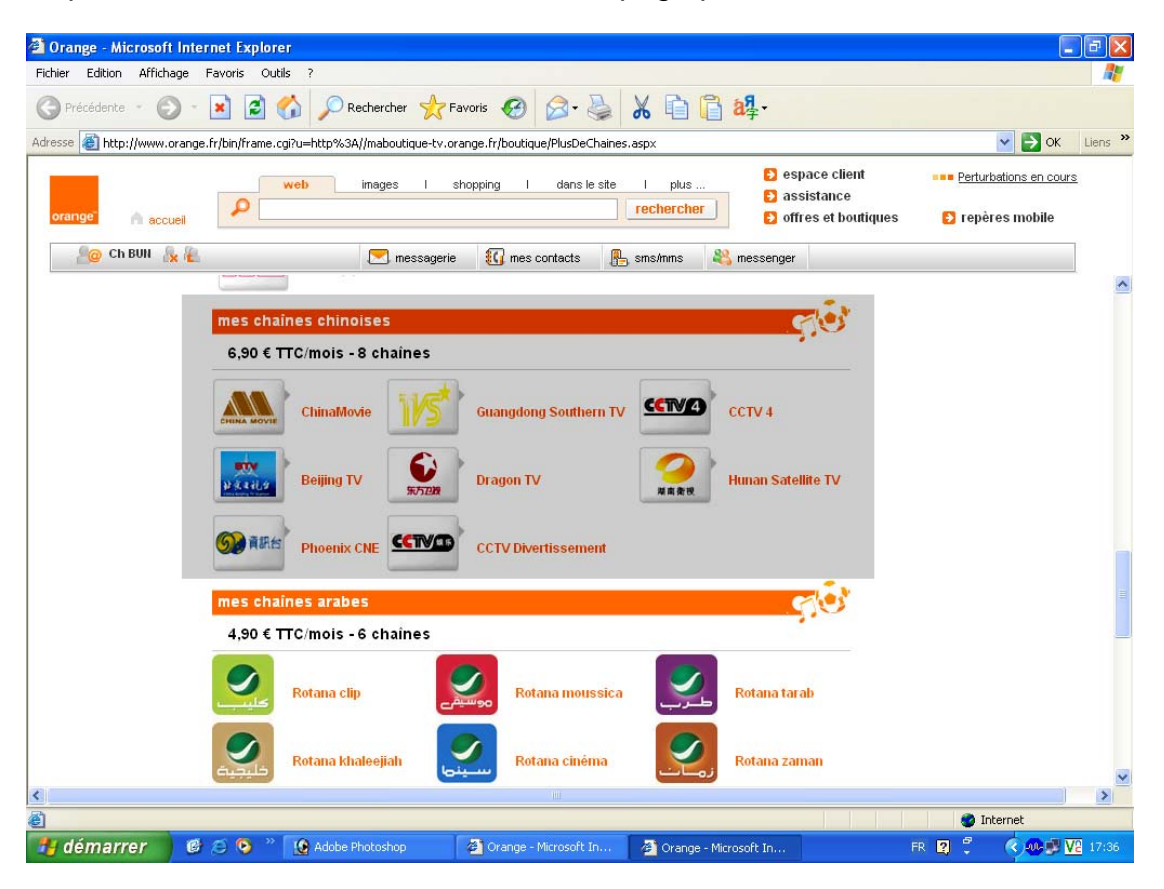

Vérifiez les informations de votre commande.

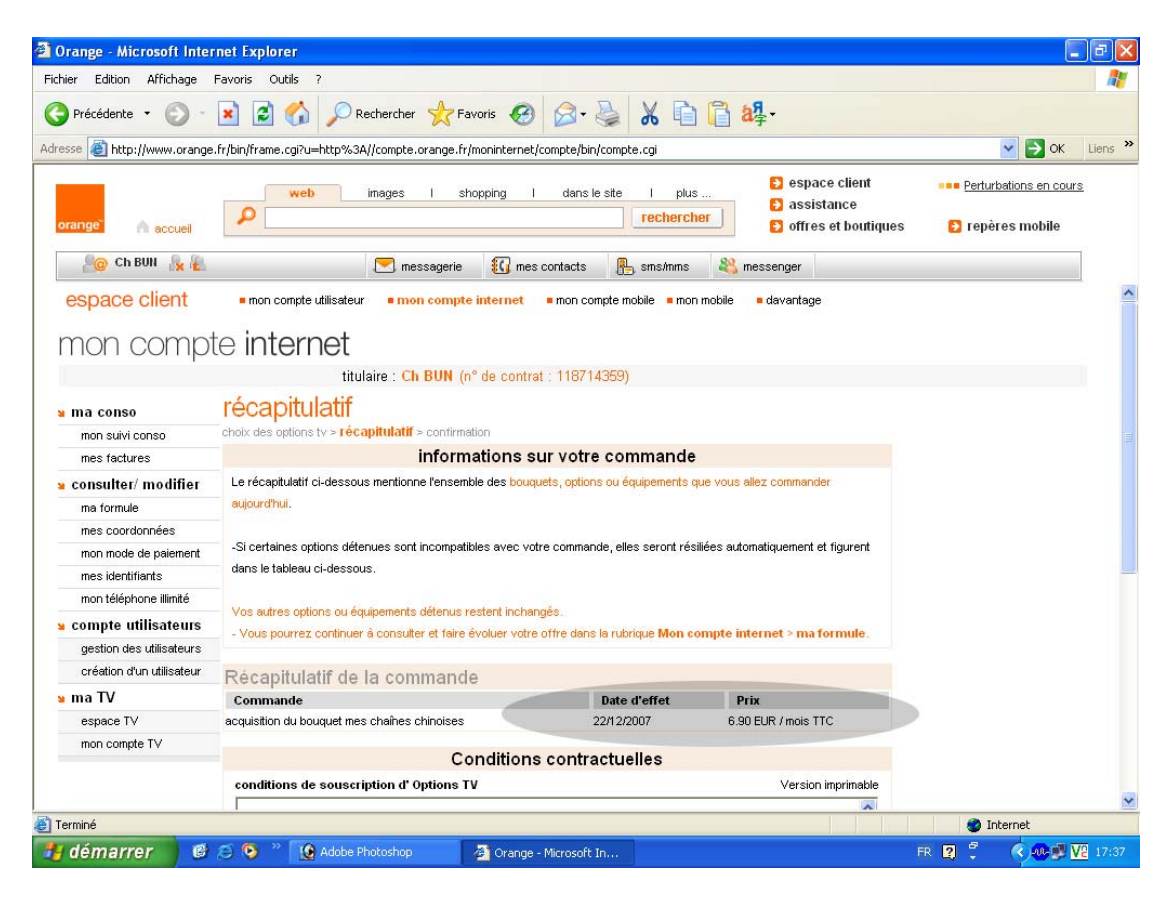

Prenez connaissance des conditions contractuelles et cochez la case en bas "Je déclare avoir pris connaissance des conditions générales d'utilisation d'une Option TV", puis cliquez sur « Valider ».

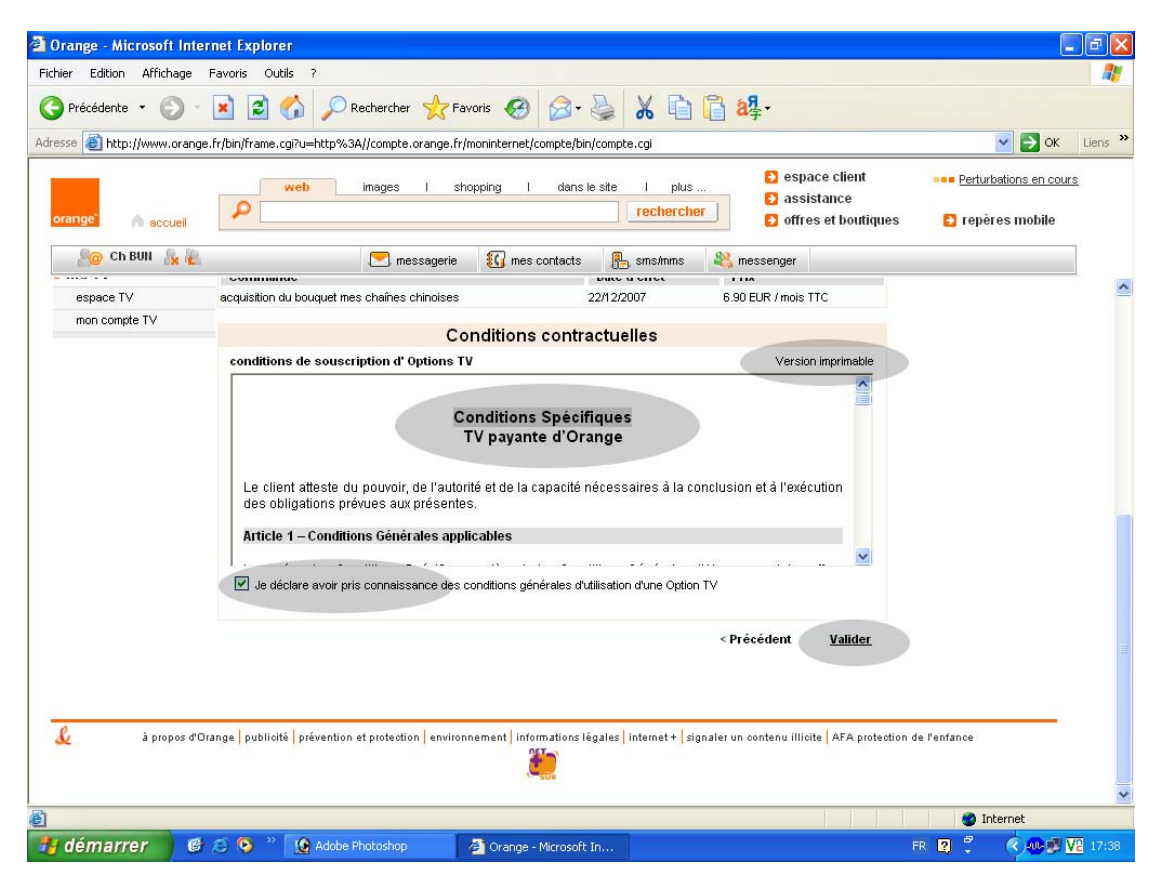

La page ci-dessous apparaît. Vérification en cours de votre commande.

| Orange - Microsoft Inter        | net Explorer                                                                                                |                                                                                                    |
|---------------------------------|----------------------------------------------------------------------------------------------------|----------------------------------------------------------------------------------------------------|
| ichier Edition Affichage F      | avoris Outils ?                                                                                             |                                                                                                    |
| Précédente 🔹 🕥 🕤                | 🖹 😰 🕎 🔎 Rechercher 👷 Favoris 🤣 🔗 🍛 🐰 🗎 🖺 🏭 🖓                                                                |                                                                                                    |
| iresse 🕘 http://www.orange.     | r/bin/frame.cgi?u=http%3A//compte.orange.fr/moninternet/compte/bin/compte.cgi                               | Solution States States |
| orange" 🧥 accueil               | web images I shopping I dans le site I plus Sespace client assistance site i chercher for the set boutiques | •••• <u>Perturbations en cours</u> <ul> <li>Perturbations en cours</li> <li>Perturbations en cours</li> </ul>                                                                                                    |
| 시 🖉 Ch BUII                     | 💌 messagerie 🛛 🚯 mes contacts 🛛 🦺 sms/mms 🛛 💐 messenger                                                     |                                                                                                    |
| espace client                   | mon compte utilisateur mon compte internet mon compte mobile mon mobile davantage                           |                                                                                                    |
| попсотр                         | titulaire : Ch BUN (n° de contrat : 118714359)                                                              |                                                                                                    |
|                                 | enregistrement de votre commande en cours                                                                   |                                                                                                    |
| s ma conso                      | Vérificatione en cours                                                                                      |                                                                                                    |
| mes factures                    | venincations en cours                                                                                       |                                                                                                    |
| - concultor/ modifier           |                                                                                                    |                                                                                                    |
| ma formule                      |                                                                                                    |                                                                                                    |
| mes coordonnées                 |                                                                                                    |                                                                                                    |
| mon mode de paiement            |                                                                                                    |                                                                                                    |
| mes identifiants                |                                                                                                    |                                                                                                    |
| mon téléphone illimité          |                                                                                                    |                                                                                                    |
| » compte utilisateurs           |                                                                                                    |                                                                                                    |
| gestion des utilisateurs        |                                                                                                    |                                                                                                    |
| création d'un utilisateur       |                                                                                                    |                                                                                                    |
| 🛚 ma TV                         |                                                                                                    |                                                                                                    |
| espace TV                       |                                                                                                    |                                                                                                    |
| mon compte T∨                   |                                                                                                    |                                                                                                    |
|                                 |                                                                                                    |                                                                                                    |
| Ouverture de la page https://se | ecure.orange.fr/sc/moninternet/ma/confirmation                                                              | 🙆 Internet                                                                                                    |
| démarrer 🖉                      | 🖉 🙆 🔌 🕜 Adobe Photoshop 🖉 Orange - Microsoft In                                                             |                                                                                                    |

La page suivant vous confirme la confirmation de votre commande.

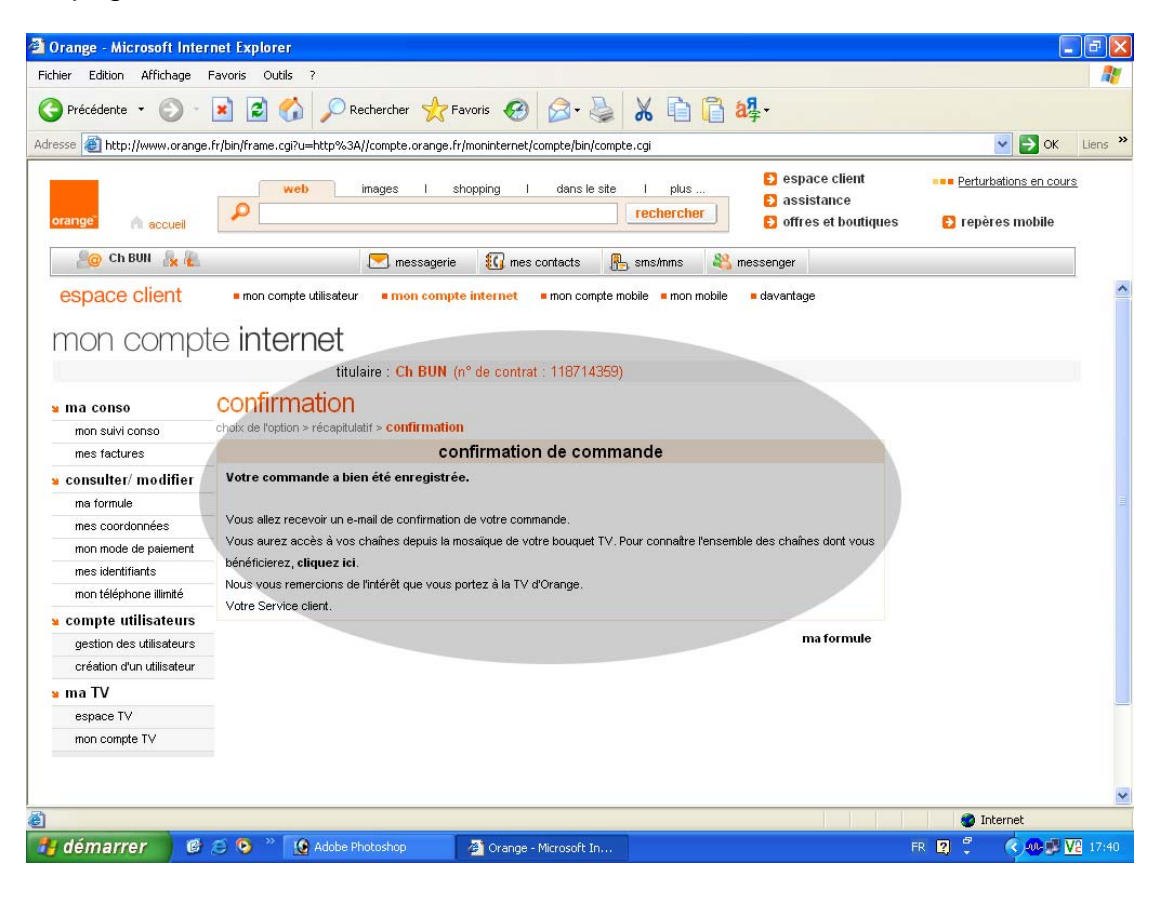

7